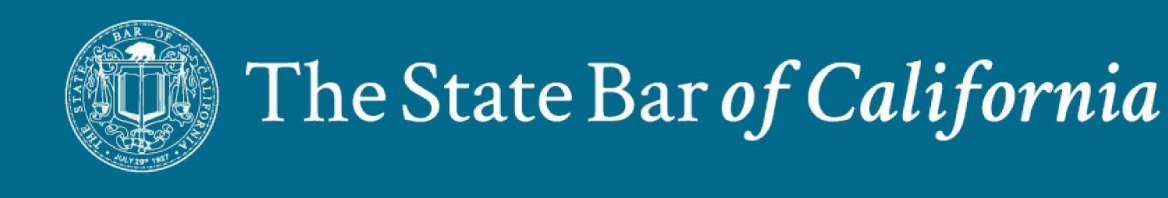

## **Change Address**

## Audience: Employee

Purpose: This job aid will provide the steps to update/change employees home address.

| Step | Action                                                                                              |               |                                                                                                    |             |  |  |  |  |  |
|------|----------------------------------------------------------------------------------------------------|---------------|----------------------------------------------------------------------------------------------------|-------------|--|--|--|--|--|
| 1    | Log in to the Oracle Cloud Application                                                              |               |                                                                                                    |             |  |  |  |  |  |
| 2    | Click on Me > Personal Information                                                                  |               |                                                                                                    |             |  |  |  |  |  |
|      | Me Payables Procurement Tools Others                                                                |               |                                                                                                    |             |  |  |  |  |  |
|      | QUICK ACTIONS                                                                                       | APPS          |                                                                                                    |             |  |  |  |  |  |
|      | Personal Details                                                                                    | C.            | (I)                                                                                                    | 俞           |  |  |  |  |  |
|      | Document Records                                                                                    | Directory     | Journeys                                                                                                    | Pay         |  |  |  |  |  |
|      |                                                                                                    |               | 0.0                                                                                                    |             |  |  |  |  |  |
|      | Contact Info                                                                                        | L<br>Time and | Career and                                                                                                    | Personal    |  |  |  |  |  |
|      |                                                                                                    | Absences      | Performance                                                                                                    | Information |  |  |  |  |  |
| 2    | Click on <b>Contact Info</b>                                                                        |               |                                                                                                    |             |  |  |  |  |  |
|      | Personal Details                                                                                    |               | Document Records                                                                                                    |             |  |  |  |  |  |
|      | Details about yourself, such as name, date<br>of birth, marital status, and national<br>identifier. |               | Manage your document records and<br>associated attachments, such as birth and<br>marriage certificates, awards, and<br>recognition. |             |  |  |  |  |  |
|      | Identification Info                                                                                 |               | Contact Info                                                                                                    |             |  |  |  |  |  |
|      | view and edit your passport, driver license,<br>visa, and citizenship info.                         |               | such as phone, email, and address.                                                                                                  |             |  |  |  |  |  |

|   | The Stat                                                                | e Bar <i>of Cal</i>                 | ifornia                 |
|---|-------------------------------------------------------------------------|-------------------------------------|-------------------------|
| 3 | Click Pencil to update displayed add                                    | dress type (or + Add to include a d | different address type) |
|   |                                                                         |                                     |                         |
|   | Address                                                                 |                                     | + Add                   |
|   | Home Address                                                            | Start Date                          |                         |
|   | 4215 Test Lane<br>Los Angeles, CA 90015<br>Los Angeles<br>United States | 7/11/22                             |                         |
|   |                                                                         |                                     |                         |
| 4 | Enter <b>date</b> for change to begin                                   |                                     |                         |
|   | Country                                                                 |                                     |                         |
|   | United States                                                           |                                     |                         |
|   | Type                                                                    |                                     |                         |
|   | *When does this address shapped star                                    | -47                                 |                         |
|   | when does this address change star                                      | rt:                                 |                         |
|   | 1/10/22                                                                 | ĽO                                  |                         |
| 5 | Enter Street Address Information                                        |                                     |                         |
|   | *Address Line 1                                                         |                                     |                         |
|   | 4215 Test Ln                                                            |                                     |                         |
| 6 | Enter Postal Code, City/State popu                                      | lates, and County                   |                         |
|   | *ZIP Code                                                               |                                     |                         |
|   | 90015                                                                   | ~                                   |                         |
|   | *City                                                                   |                                     |                         |
|   | Los Angeles                                                             | ~                                   |                         |
|   | *State                                                                  |                                     |                         |
|   | CA                                                                      | ~                                   |                         |
|   | Tax District                                                            |                                     |                         |
|   | Select a value                                                          | ~                                   |                         |
|   | *County                                                                 |                                     |                         |
|   | Los Angeles                                                             | ~                                   |                         |
|   |                                                                         |                                     |                         |

|   | The State Bar of California |
|---|-----------------------------|
| 7 | Mark Primary if applicable  |
|   | Primary                     |

|    | Address                            | ~                         |        |                 |                |
|----|------------------------------------|---------------------------|--------|-----------------|----------------|
|    |                                    |                           | Delete | Sub <u>m</u> it | <u>C</u> ancel |
| 9  | To add a new address type, click   | on + Add (if applicable)  |        |                 |                |
|    | Address                            |                           |        | + Add           | 1              |
|    | Home Address                       | Start Date                |        |                 |                |
| 10 | Follow steps 4 through 8.          |                           |        |                 |                |
| 11 | Click on <b>submit</b>             |                           |        |                 |                |
|    | Address                            | \$                        |        |                 |                |
|    |                                    |                           | Delete | Sub <u>m</u> it | <u>C</u> ancel |
| 12 | A confirmation for approval will a | appear. Click <b>OK</b> . |        |                 |                |
|    |                                    | ••                        |        |                 |                |

8

Click on submit